## MCX8000 Support

Der MCX8000 ist jetzt offiziell für die Verwendung mit MacOS Catalina 10.15 freigegeben, wenn er mit dem MacOS Treiber v1.0.3 verwendet wird. Hier der Link zum Treiber-Download:

• MCX8000 macOS Driver v1.0.3

## Bitte installieren Sie den erforderlichen v1.0.3 Treiber, bevor Sie den MCX8000 an den Mac mit Catalina Betriebssystem anschließen.

Es ist möglich, dass bei der Treiberinstallation die Warnmeldung **System Extension Blocked** erscheint, die darauf hinweist, dass die Systemerweiterung von Akai Professional signiert ist. Dies ist normal.

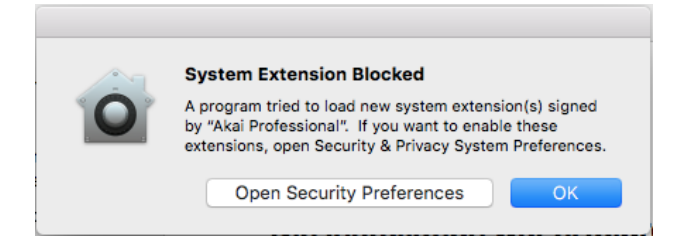

- 1. Um fortzufahren, klicken Sie Open Security Preferences
- 2. Klicken Sie im angezeigten Fenster Sicherheit auf das Schloss in der linken unteren

Ecke und geben Sie Ihr Passwort ein, um Änderungen an den Sicherheitseinstellungen

vorzunehmen. Anschließend klicken Sie auf Erlauben.

- Es öffnet sich ein Fenster. Klicken Sie neben "Systemsoftware vom Entwickler 'Akai Professional' wurde f
  ür das Laden gesperrt" auf Zulassen
- Klicken Sie auf das Schloss in der linken unteren Ecke, um die Änderungen abzuschließen

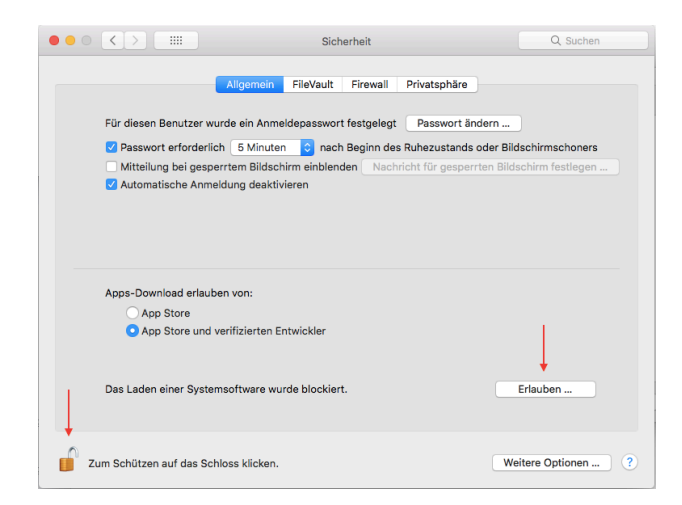